# Convergia Zoom Phone Cloud Peering or Zoom App

### Prerequisite

- A Convergia Zoom Phone Cloud Peering Portal account
- Your Zoom account should have permission to install apps
- The Zoom account that require a Public Phone Number needs a Zoom Phone license.

### Install the Convergia Zoom Phone Cloud Peering for Zoom App from Zoom Marketplace

The goal of this process is to allow Convergia Zoom Phone Cloud Peering to assign Phone Number to your Zoom account. If you face any issues, refer to: <u>Troubleshooting</u>

- 1. Login on your zoom account: https://zoom.us/profile
- 2. From the left menu, select Advanced / App Marketplace

#### Figure: Start Zoom Marketplace

| ZOOM Products                |
|------------------------------|
| PERSONAL                     |
| Profile                      |
| Meetings                     |
| Personal Contacts            |
| Whiteboards NEW              |
| Recordings                   |
| Settings                     |
| ADM <b>İ</b> N               |
| Dashboard                    |
| > User Management            |
| > Device Management          |
| > Room Management            |
| > Workspaces Management NEW  |
| > Phone System Management    |
| > Account Management         |
| <ul> <li>Advanced</li> </ul> |
| App Marketplace              |
| Branding                     |

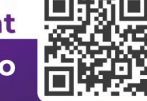

Visit us a

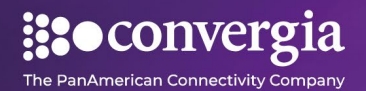

3. On the Categories, select Carrier Provider Exchange

| Figure : Start CPE         |       |
|----------------------------|-------|
| ZOOM App Market            | place |
| Categories                 |       |
| Analytics                  |       |
| Broadcasting & Streaming   |       |
| Business System Integrator |       |
| CRM                        |       |
| Carrier Provider Exchange  |       |
| Collaboration              |       |
| ⊕ More                     |       |
|                            |       |

- 4. From the list, select Convergia Zoom Phone Cloud Peering for Zoom App
- 5. Read the App details (Requirements, Permissions, Scopes, ...)
- 6. Select the **Add** button to start the App installation.
- 7. Select the **Allow** button to allow the App to access your account resources.
- 8. You are now being redirected to the Convergia Zoom Phone Cloud Peering portal.

Figure : RC Login

Voice

## Sign In

Please sign in so we can apply your new numbers.

Microsoft

- 9. Sign In using your Convergia Zoom Phone Cloud Peering account
- 10. Convergia Zoom Phone Cloud Peering is now allowed to assign Phone Number to your Zoom account.

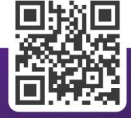

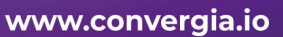

Visit us a

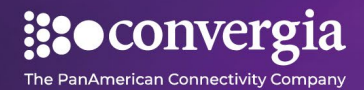

### **Review order**

### **Assign Phone Number provided**

On the Zoom portal, you can assign the number from your order:

- 1. Login on your zoom account: <u>https://zoom.us/profile</u>
- 2. Go to Phone System Management / Phone Numbers
- 3. Select Unassigned
- 4. You can assign the number from your order to a Zoom user

### **Remove the Apps**

Once the App is removed you can't order new numbers and the call to/from existing number won't work anymore. This WILL NOT cancel the contract with Convergia Zoom Phone Cloud Peering. Please contact our service to end the contract.

- 1. Login to your Zoom Account and navigate to the Zoom App Marketplace.
- Click Manage >> Added Apps or search for the "Convergia Zoom Phone Cloud Peering for Zoom" app.
- 3. Click the "Convergia Zoom Phone Cloud Peering for Zoom" app.
- 4. Click **Remove**.

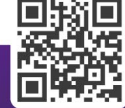

Visit us a